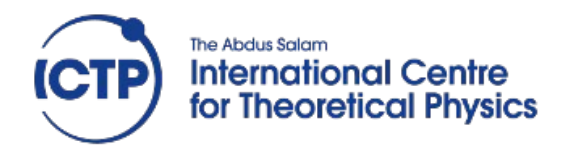

# HLS optimization and integration

Advanced Workshop on FPGA-based Systems-On-Chip for Scientific Instrumentation and Reconfigurable Computing

Trieste, 26<sup>st</sup> November-7 December 2018

Fernando Rincón Fernando.rincon@uclm.es

#### HLS optimization

| Contents Objectives                         | 3  |
|---------------------------------------------|----|
| Create HLS project                          | 3  |
| Project Files                               | 3  |
| Create the project                          | 3  |
| Code simulation                             | 6  |
| Synthesize the code and analyze the results | 7  |
| Questions                                   | 8  |
| The analysis perspective                    | 8  |
| Questions                                   | 10 |
| Optimizing the code                         | 10 |
| The PIPELINE directive                      | 11 |
| Questions                                   | 12 |
| Appropriate data types                      | 13 |
| Questions                                   | 13 |
| Final Verification                          | 13 |
| Core packaging                              | 14 |
| Vivado project integration                  | 16 |
| Sofware Application                         | 18 |

# **Objectives**

After the completion of the lab, you will be able to:

- build a hardware core from a C high-level description
- · optimize the C code adding directives in your design
- · specify the type of interface for the inputs/outputs of the core
- export the the core to be used in a Vivado project
- Write a simple application using the driver generated after the synthesis

# **Create HLS project**

#### **Project Files**

The code for the new core is composed of the five following files:

- matrix\_mult.h/.c: The naive matrix multiplication algorithm.
- matrix\_mult\_test.c: Test bench for the matrix multiplication

#### Create the project

The first steps will be the creation of the Vivado\_HLS project and setting up of the source and test-bench files, the clock cycle and the board type

- 1. Launch Vivado HLS and select the Create New Project flow:
  - 1. Select matrixmul as the Project Name.
  - 2. Add **matrixmul.cpp** as the source file-system, and **matrixmul** as the **top-level** function. Note that the top-level function should be the function of the source code that is the entry point of the design. In this case there's only one function. Click Next.

|                               | N                    | New Vivado HLS    | Project     | ×           |
|-------------------------------|----------------------|-------------------|-------------|-------------|
| Add/Remove F<br>Add/remove C- | iles<br>based source | files (design spe | cification) | +           |
| Top Function:                 | matrixmul            |                   |             | Browse      |
| Name                          |                      | CFLAGS            |             | Add Files   |
| 📄 matrixmul                   | .cpp                 |                   |             | New File    |
|                               |                      |                   |             | Edit CFLAGS |
|                               |                      |                   | _           | Remove      |
|                               | < Back               | Next >            | Cancel      | Finish      |

3. Add **matrixmul\_test.cpp** as the test-bench source file and ckick **Next**.

|                                                                   | New Vivado HLS Project | ×           |  |  |  |  |  |  |
|-------------------------------------------------------------------|------------------------|-------------|--|--|--|--|--|--|
| Add/Remove Files Add/remove C-based testbench files (design test) |                        |             |  |  |  |  |  |  |
| TestBench Files                                                   |                        |             |  |  |  |  |  |  |
| Name                                                              | CFLAGS                 | Add Files   |  |  |  |  |  |  |
| 🗎 matrixmul_test.cpp                                              |                        | New File    |  |  |  |  |  |  |
|                                                                   |                        | Add Folder  |  |  |  |  |  |  |
|                                                                   |                        | Edit CFLAGS |  |  |  |  |  |  |
|                                                                   |                        | Remove      |  |  |  |  |  |  |
|                                                                   |                        |             |  |  |  |  |  |  |
| < Bac                                                             | k Next > Cancel        | Finish      |  |  |  |  |  |  |

4. In the Solution Configuration page, leave the default values set and click on the **Part's Selection** Browse button (shown in red in the picture) to select the *ZedBoard* as the target device.

| New Vivado                                 | HLS Project × |  |  |  |  |  |  |
|--------------------------------------------|---------------|--|--|--|--|--|--|
| Solution Configuration                     |               |  |  |  |  |  |  |
| Create vivado HLS solution for selected to |               |  |  |  |  |  |  |
| Solution Name: solution1                   |               |  |  |  |  |  |  |
| Clock                                      | tainty        |  |  |  |  |  |  |
| Part Selection                             |               |  |  |  |  |  |  |
| Part: xa7a12tcsg325-1q                     |               |  |  |  |  |  |  |
| < Back                                     | Cancel Finish |  |  |  |  |  |  |

- 5. Note the 10 value in the clock period box. The default target clock will be of a 100MHz for the cores synthesized. Leave the value by default. I can later be changed in the project.
- 6. Then click on **Finish**.
- 7. Once the project generated, you will find on the left side of the window the project *Explorer*, that provides a hierarchical view of the different files contained.

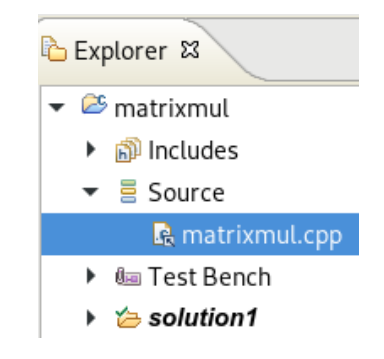

8. Look for the Source subfolder, and double-click on the *matrixmul.cpp* to open its contents in the editor.

```
#include "matrixmul.h"
void matrixmul(
       mat a t a[MAT A ROWS][MAT A COLS],
       mat b t b[MAT B ROWS][MAT B COLS],
       result t res[MAT A ROWS][MAT B COLS])
 ł
   // Iterate over the rows of the A matrix
   Row: for(int i = 0; i < MAT_A_ROWS; i++) {</pre>
     // Iterate over the columns of the B matrix
     Col: for(int j = 0; j < MAT_B_COLS; j++) {
       // Do the inner product of a row of A and col of B
       res[i][j] = 0;
       Product: for(int k = 0; k < MAT B ROWS; k++) {</pre>
         res[i][j] += a[i][k] * b[k][j];
       }
     }
   }
 }
```

You can observe how the product is performed through three nested loops. The first two iterate over all rows in A and columns in B respectively, while the third one performs the partial products addition for the selected cell of the output matrix.

## **Code simulation**

Before proceeding to the synthesis of the design, it is advisable to check that the C code is correct from the functional point of view. This step in call "C simulation" in Vivado HLS, but in fact simply consist in the C code compilation of the matrixmult algorithm plus its test-bench in the host machine, and the execution of the resulting program.

This will pop-up a dialog box that you can leave with the default values.

2. As a result of the execution the console window should open, the crosscompilation should take place, and a message telling that there where no error should be shown at the end of the process.

| a matrixmul.cpp  | ☐ _csim.log \X                                                      |
|------------------|---------------------------------------------------------------------|
| 1 INF0: [SIM 2]  | ****************** CSIM start ***********************************   |
| 2 INF0: [SIM 4]  | CSIM will launch GCC as the compiler.                               |
| 3 Compiling .    | .///matrix_mult_src/matrixmul_test.cpp in debug mode                |
| 4 Compiling .    | .///matrix_mult_src/matrixmul.cpp in debug mode                     |
| 5 Generating     | csim.exe                                                            |
| 6 {              |                                                                     |
| 7 {870,906,942}  |                                                                     |
| 8 {1086,1131,117 | /6}                                                                 |
| 9 {1302,1356,141 | 10}                                                                 |
| 10 }             |                                                                     |
| 11 Test passed.  |                                                                     |
| 12 INFO: [SIM 1] | CSim done with 0 errors.                                            |
| 13 INF0: [SIM 3] | ****************** CSIM finish ************************************ |
| 14               |                                                                     |
|                  |                                                                     |

# Synthesize the code and analyze the results

The next step in the design flow is the synthesis of the code into an RTL description:

- 1. Perform an initial synthesis run, Solution→Run C Synthesis→Active solution.
- 2. Once the process has been correctly completed a report tab will appear with a summary of the results. You can also have access to the report from the Explorer.

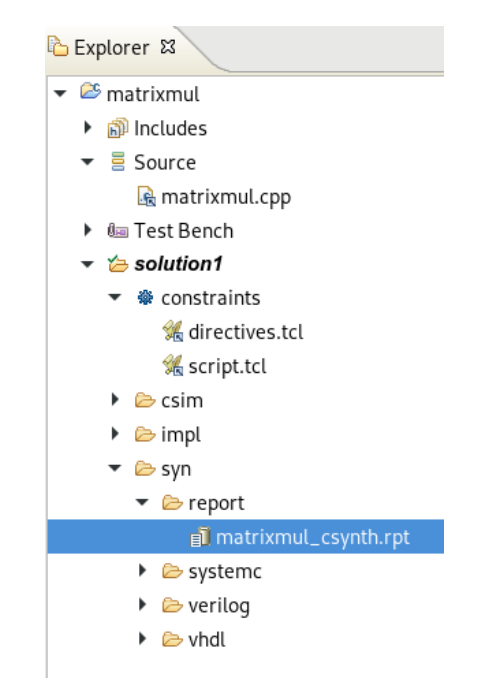

3. Observe the results shown in the report. Notice the estimated time and the latency interval values, as well as the % of usage of resources.

4. Now click on the **Detail**→**Loop** to view the latency estimations for the two loops in the table shown.

#### Questions

- 1. Which is the estimated clock period?
- 2. Which is the overall latency?
- 3. Now have a look at the Loop data. Which do you think it is the relationship between latency, iteration latency and trip count?
- 4. Which is the total number of FFs and LUTs used?

#### The analysis perspective

The results shown in the report are just a summary of the performance and resource usage of the generated RTL solution. You can have access to a deeper analysis through the Analysis perspective:

- Switch to the Analysis perspective by selecting Solution→Open Analysis perspective. Alternatively you can click on the corresponding button on the right upper part of the window
- 2. You sould see three parts in the screen. On the left side, at the upper part you can find the *Module Hierarchy* tab. Since the multiplier is composed of a single function, only one is displayed with a brief summary of the results:

| 🗄 Module Hierarchy 🗈 🖻 🗖      |      |     |     |     |         |          |               |  |
|-------------------------------|------|-----|-----|-----|---------|----------|---------------|--|
|                               | BRAM | DSP | FF  | LUT | Latency | Interval | Pipeline type |  |
| <ul> <li>matrixmul</li> </ul> | 0    |     | 158 | 251 | 133     | 134      | none          |  |

3. On the lower part you can find the *Performace* and *Resource Profiles*. Expand the hierarchy in the *Performace Profile* and you'll discover that there is an entry per each foor loop with the label name set on the source code: *Row*, *Col* and *Product*. Look how these are the same results that you obtained in the Loop detail of the report

| 🚰 Performance Profile 🛛       | 2        |          | æ E        |     |   |
|-------------------------------|----------|----------|------------|-----|---|
|                               | lteratio | Initiati | Trip count |     |   |
| <ul> <li>matrixmul</li> </ul> | -        | 133      | -          | 134 | - |
| 🔻 🔍 Row                       | no       | 132      | 44         | -   | 3 |
| 🔻 🔍 Col                       | no       | 42       | 14         | -   | 3 |
| Product                       | no       | 12       | 4          | -   | 3 |

- 4. Right-click on the matrixmult text in the *Performance Profile* tab on the lower left pane, and select the **Performance/Resource** view. That should open a different table graph in the main pane, as the one described in the next step.
- 5. On the right part of the screen you can see de detailed scheduling of the operations and control steps they are assigned to. Click on all + parts in the hierarchy to get the full vision in the following picture:

|    | Operation\Control Step | C0 | C1 | C2 | C3 | C4 | C5 | C6 |
|----|------------------------|----|----|----|----|----|----|----|
| 1  | ∃Row                   |    |    |    |    |    |    |    |
| 2  | i(phi_mux)             |    |    |    |    |    |    |    |
| 3  | exitcond2(icmp)        |    |    |    |    |    |    |    |
| 4  | i_1(+)                 |    |    |    |    |    |    |    |
| 5  | tmp_8(-)               |    |    |    |    |    |    |    |
| 6  | ⊡Col                   |    |    |    |    |    |    |    |
| 7  | j(phi_mux)             |    |    |    |    |    |    |    |
| 8  | exitcondl(icmp)        |    |    |    |    |    |    |    |
| 9  | j_1(+)                 |    |    |    |    |    |    |    |
| 10 | tmp_9(+)               |    |    |    |    |    |    |    |
| 11 | ⊡Product               |    |    |    |    |    |    |    |
| 12 | res_load(phi_mux)      |    |    |    |    |    |    |    |
| 13 | k(phi_mux)             |    |    |    |    |    |    |    |
| 14 | node_40(write)         |    |    |    |    |    |    |    |
| 15 | exitcond(icmp)         |    |    |    |    |    |    |    |
| 16 | k_1(+)                 |    |    |    |    |    |    |    |
| 17 | tmp_s(+)               |    |    |    |    |    |    |    |
| 18 | tmp_4(-)               |    |    |    |    |    |    |    |
| 19 | tmp_10(+)              |    |    |    |    |    |    |    |
| 20 | a_load(read)           |    |    |    |    |    |    |    |
| 21 | b_load(read)           |    |    |    |    |    |    |    |
| 22 | tmp_5(*)               |    |    |    |    |    |    |    |
| 23 | tmp_6(+)               |    |    |    |    |    |    |    |

- 6. Notice that there are 7 control step in the control machine, and that the yellow lines identify those related to every label in the source code. Notice how the *Product* requires 4 control steps, which is also the iteration latency previously identify (see on the left).
- 7. The operations that you see on the left correspond to the primitives used for the implementation of the different source code sentences. Note that in many cases there is no one to one matching since high-level sentences may imply the use of more than one primitive.
- You can locate the exact source code sentence each primitive has been derived from. To do so, select a cell in the table, for example the one at line 4 and column C1 (*i*\_1 (+)). This seems to be an increment of a variable. Then **right-click**→**Goto Source**. You can see how the increment is related to the i++ operation in the Row loop, at line 75.

| 🗆 P  | roperties 🙆 Warnings 🖻 C Source 🛛                                                     |
|------|---------------------------------------------------------------------------------------|
| File | ::/home/fernando/devel/revisar/trieste2/noviembre18/tmp/matrix_mult_src/matrixmul.cpp |
| 75   | Row: for(int i = 0; i < MAT_A_ROWS; i++) {                                            |
| 76   | <pre>// Iterate over the columns of the B matrix</pre>                                |
| 77   | Col: <b>for(int</b> j = 0; j < MAT_B_COLS; j++) {                                     |
| 78   | // Do the inner product of a row of A and col of B                                    |
| 79   | res[i][j] = 0;                                                                        |
| 80   | Product: <b>for(int</b> k = 0; k < MAT_B_ROWS; k++) {                                 |
| 81   | res[i][j] += a[i][k] * b[k][j];                                                       |
| 82   | }                                                                                     |

9. Now click on the *Resource* tab of the central window to get a table similar to this:

|    | Resource\Control Step | C0 | C1      | C2      | C3      | C4    | C5 | C6 |
|----|-----------------------|----|---------|---------|---------|-------|----|----|
| 1  | ∃I/O Ports            |    |         |         |         | ,<br> |    |    |
| 2  | b(p0)                 |    |         |         | re      | ad    |    |    |
| 3  | a(p0)                 |    |         |         | re      | ad    |    |    |
| 4  | res(p0)               |    |         |         | write   |       |    |    |
| 5  | ⊡Memory Ports         |    |         |         |         |       |    |    |
| 6  | b(p0)                 |    |         |         | re      | ad    |    |    |
| 7  | a(p0)                 |    |         |         | re      | ad    |    |    |
| 8  | res(p0)               |    |         |         | write   |       |    |    |
| 9  | ∃Expressions          |    |         |         |         |       |    |    |
| 10 | i_phi_fu_79           |    | phi_mux |         |         |       |    |    |
| 11 | i_1_fu_127            |    | +       |         |         |       |    |    |
| 12 | tmp_8_fu_149          |    | -       |         |         |       |    |    |
| 13 | exitcond2_fu_121      |    | icmp    |         |         |       |    |    |
| 14 | j_phi_fu_90           |    |         | phi_mux |         |       |    |    |
| 15 | tmp_9_fu_171          |    |         | +       |         |       |    |    |
| 16 | j_1_fu_161            |    |         | +       |         |       |    |    |
| 17 | exitcondl_fu_155      |    |         | icmp    |         |       |    |    |
| 18 | k_phi_fu_114          |    |         |         | phi_mux |       |    |    |
| 19 | res_load_phi_fu_101   |    |         |         | phi_mux |       |    |    |
| 20 | tmp_10_fu_225         |    |         |         | +       |       |    |    |
| 21 | k_1_fu_187            |    |         |         | +       |       |    |    |
| 22 | tmp_s_fu_197          |    |         |         | +       |       |    |    |
| 23 | tmp_4_fu_219          |    |         |         | -       |       |    |    |
| 24 | exitcond_fu_181       |    |         |         | icmp    |       |    |    |
| 25 | tmp_5_fu_235          |    |         |         |         |       | *  |    |
| 26 | tmp_6_fu_239          |    |         |         |         |       |    | +  |

10. Here you can see the different operations (and therefore the resources used) at each control step and for every primitive in the code.

#### Questions

- 1. At which control step is the exit condition of the row loop evaluated?
- 2. Having a look at the resource/control step detail, which do you think it is the bottleneck of this design?

# **Optimizing the code**

There are a number of techniques that can be applied to optimize the code, both in resources and performance. In the following steps we'll make use of two simple but effective ones.

#### The PIPELINE directive

Vivado HLS supports the implementation of different solutions for the same source code, so multiple different optimizations can be tested without overwriting the previous one.

- 1. Go back to the **Synthesis** view using the button in the upper right part of the window.
- Select Project -> New Solution and check that the Copy directives and constraints box is *checked* to copy the current solution into a new one (even if we haven't included any yet). Note how after the creation, the new solution is highlighted in bold This means that now it is the solution chosen by default.
- 3. Open the source code for the matrixmul.cpp file.
- 4. Look at the right pane of the window, where there are two tabs (*Outline* and *Directive*). Select the **Directive** one. You should see a list of the parameters, variables and loops identified in the source code.

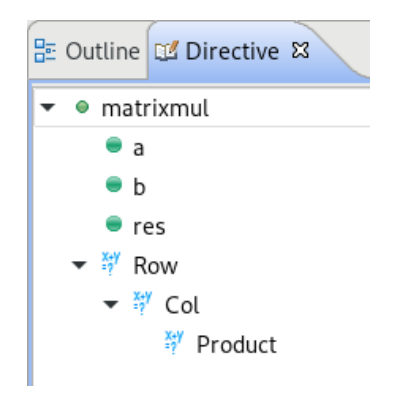

- 5. Select the **Product** label *Directive* pane, **right-click** on it and select **Insert Directive...**
- 6. Edit the type of directive to associate to the function in the resulting dialog box, filling up the following fields, and letting the rest of the values as set by default:
  - Directive: PIPELINE
  - Destination: Directive File
- 7. The directive will be shown below the *Product* label in the hierarchy. This will cause the pipelining of the product computation in the next synthesis

run.

8. At this point, the Directive tab should look like as follows.

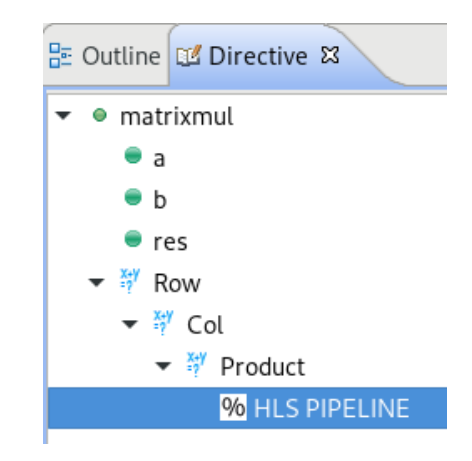

- 9. Synthesize the design again
- 10. Once the synthesis has finished you should see a critical error about the tool not being able to achieve an initiation interval of 1. You can also see the effect in the detailed loop view of the report:

#### Detail

| + | Instance |
|---|----------|
|---|----------|

| - | ۱, | 2 |   | n  |  |
|---|----|---|---|----|--|
|   | -  | ~ | 9 | ۳. |  |

|           | Late | ency | Initiation Interval |          |        |            |           |
|-----------|------|------|---------------------|----------|--------|------------|-----------|
| Loop Name | min  | max  | Iteration Latency   | achieved | target | Trip Count | Pipelined |
| - Row_Col | 90   | 90   | 10                  | -        | -      | 9          | no        |
| + Product | 7    | 7    | 4                   | 2        | 1      | 3          | yes       |

The main reason is that as the table shows, it is not possible to start a new product operation at each clock cycle, but at two (that is the best solution achieved).

- 11. To fix the problem go back to the *Directives* tab, double-click on the **HLS PIPELINE** directive and in the resulting window select 2 for the fileld *II*, in the *Options* part. This will tell the tool that the pipeline will start a new iteration every two clock cycles.
- 12. Synthesize the design again, and check that the problem has been fixed.
- 13. When the synthesis is completed, select **Project > Compare Reports...**, and in the resulting dialog box select *Solution1* and *Solution2* from the *Available Reports*, and click on the **Add>>** button.

#### Questions

- 14. Which have been the improvements in the second solution with respect to the first one?
- 15. What happened to the loops shown in the details view of the solution 2 synthesis report?
- 16. Open the Analysis view for Solution 2. What are the main differences in the detail scheduling with respect to the previous version?

#### Appropriate data types

One of the problems with the use of standard data types is that they may imply the use of more bits than those strictly necessary. We'll assume that the values in our source matrices are 8-bits wide. In that case we don't need full *int* types, but just 8 bit unsigned ones. This done through the use of a special include library: **ap\_int.h**. In the following step we'll modify the source code accordingly.

- Create a Project→New Solution, making a copy of the constraints and directives from Solution 2.
- Go back to the *matrixmul.cpp* code window, and locate the *#include* <matrixmul.h> line. Put the cursor over any part of the matrixmul text and hit F3. This should open the header file.
- Now replace the 3 definition types for mat\_a\_t, mat\_b\_t and mat\_result\_t to ap\_uint<8>, ap\_uint<8> and ap\_uint<16> respectively.

```
typedef ap_uint<8> mat_a_t;
typedef ap_uint<8> mat_b_t;
typedef ap_uint<16> result t;
```

- 4. Perform a new synthesis.
- 5. Compare the results of the last two solutions.

#### Questions

- 1. Which is the main difference between this and the previous solution?
- 2. How many cycles are required for the computation of each product? And which is the initiation interval?

## **Final Verification**

Once the design has been completed, you could perform one final verification after the synthesis process, where the resulting RTL code is simulated against the original test bench. The output result is expected to be exactly the same to the C version:

1. Select Solution > Run C/RTL Cosimulation

- 2. In the resulting dialog box make sure that VHDL is selected and the rest of the values left by default. Then click **OK**.
- 3. The C/RTL Co-simulation will run, generating and compiling several files, and then simulating the design. In the console window you can see the progress and also a message that the test is passed.
- 4. Once the simulation has finished, a report tab will open and show the results.

# **Core packaging**

Once the design is ready and has already been tested, there are a few steps still required to generate an IP core suitable to be inserted in our Vivado design. The first issue to be considered is the desired interface. We'll analyze the default one that has been generated and modify it to turn the core into an AXI\_Lite core. Next we'll export the design, so it can then be used in a block design.

- 1. Open the last synthesis report and look at the *Summary* by the end of the report. There you will see the signal interface generated from the C description. You will identify four parts in it:
  - a set of signals with the *ap\_* prefixes. This interface does not correspond to any input or output parameter in the matrixmul function, but is automatically generated to control the execution of the core. The *start* signal, for example, implies the initiation of the computation, while he *done* is set to high when the whole computation has finished.
  - 2. three more sets with prefixes *a*, *b*, and *res*, respectively. Since their data types are vectors, they have been mapped by default to block memories, so you can identify the address, chip select and data signals in each case.

| _ Jummary      |     |      |            |               |              |
|----------------|-----|------|------------|---------------|--------------|
| RTL Ports      | Dir | Bits | Protocol   | Source Object | С Туре       |
| ap_clk         | in  | 1    | ap_ctrl_hs | matrixmul     | return value |
| ap_rst         | in  | 1    | ap_ctrl_hs | matrixmul     | return value |
| ap_start       | in  | 1    | ap_ctrl_hs | matrixmul     | return value |
| ap_done        | out | 1    | ap_ctrl_hs | matrixmul     | return value |
| ap_idle        | out | 1    | ap_ctrl_hs | matrixmul     | return value |
| ap_ready       | out | 1    | ap_ctrl_hs | matrixmul     | return value |
| a_V_address0   | out | 4    | ap_memory  | a_V           | array        |
| a_V_ce0        | out | 1    | ap_memory  | a_V           | array        |
| a_V_q0         | in  | 8    | ap_memory  | a_V           | array        |
| b_V_address0   | out | 4    | ap_memory  | b_V           | array        |
| b_V_ce0        | out | 1    | ap_memory  | b_V           | array        |
| b_V_q0         | in  | 8    | ap_memory  | b_V           | array        |
| res_V_address0 | out | 4    | ap_memory  | res_V         | array        |
| res_V_ce0      | out | 1    | ap_memory  | res_V         | array        |
| res_V_we0      | out | 1    | ap_memory  | res_V         | array        |
| res_V_d0       | out | 16   | ap_memory  | res_V         | array        |
| res_V_q0       | in  | 16   | ap_memory  | res_V         | array        |

- We want to be able to both control the core and move data around to/from the PS using an AXI\_Lite interface, so the default interface is not the appropriate one. Luckily the interface can easily be changed by just setting a few more directives.
- 3. Open the **matrixmul.cpp** source code window, and select the **Directives** tab on the right pane.
- 4. Double-click over the **a** interface. In the resulting dialog fill up the following fields, letting the rest of the values as set by default:
  - 1. Directive: INTERFACE
  - 2. Destination: Directive File
  - 3. Mode: s\_axilite
  - 4. Bundle: myBus

This will select an AXI\_Lite interface for parameter **a**. The *bundle* will later be used to map all parameters to the same AXI bus, instead of having separated buses for each one.

- 5. Repeat the procedure for parameters **b** and **res**.
- 6. And finally do exactly the same with the top level function *matrixmul*. While this is not a parameter, the effect of the directive will be that the control signals of the core (start, done, idle, ...) will also be mapped to the same AXI\_Lite bus. Thus all I/O and control will only be using one bus.

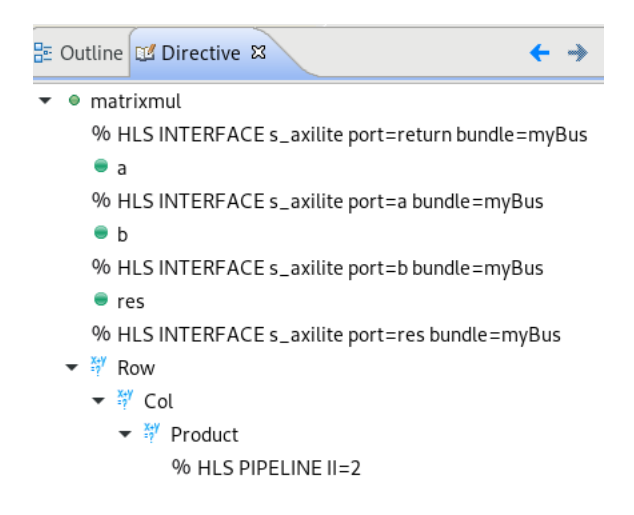

7. Resynthesize the design and check that the new set of signals correspond to the AXI\_Lite bus.

# Interface

| <ul> <li>Summary</li> </ul> |     |      |            |               |              |
|-----------------------------|-----|------|------------|---------------|--------------|
| RTL Ports                   | Dir | Bits | Protocol   | Source Object | С Туре       |
| s_axi_myBus_AWVALID         | in  | 1    | s_axi      | myBus         | array        |
| s_axi_myBus_AWREADY         | out | 1    | s_axi      | myBus         | array        |
| s_axi_myBus_AWADDR          | in  | 7    | s_axi      | myBus         | array        |
| s_axi_myBus_WVALID          | in  | 1    | s_axi      | myBus         | array        |
| s_axi_myBus_WREADY          | out | 1    | s_axi      | myBus         | array        |
| s_axi_myBus_WDATA           | in  | 32   | s_axi      | myBus         | array        |
| s_axi_myBus_WSTRB           | in  | 4    | s_axi      | myBus         | array        |
| s_axi_myBus_ARVALID         | in  | 1    | s_axi      | myBus         | array        |
| s_axi_myBus_ARREADY         | out | 1    | s_axi      | myBus         | array        |
| s_axi_myBus_ARADDR          | in  | 7    | s_axi      | myBus         | array        |
| s_axi_myBus_RVALID          | out | 1    | s_axi      | myBus         | array        |
| s_axi_myBus_RREADY          | in  | 1    | s_axi      | myBus         | array        |
| s_axi_myBus_RDATA           | out | 32   | s_axi      | myBus         | array        |
| s_axi_myBus_RRESP           | out | 2    | s_axi      | myBus         | array        |
| s_axi_myBus_BVALID          | out | 1    | s_axi      | myBus         | array        |
| s_axi_myBus_BREADY          | in  | 1    | s_axi      | myBus         | array        |
| s_axi_myBus_BRESP           | out | 2    | s_axi      | myBus         | array        |
| ap_clk                      | in  | 1    | ap_ctrl_hs | matrixmul     | return value |
| ap_rst_n                    | in  | 1    | ap_ctrl_hs | matrixmul     | return value |
| interrupt                   | out | 1    | ap_ctrl_hs | matrixmul     | return value |

- Now the final step will be the generation of the IP core. To do so click on Solution→Export RTL. You can leave the default configuration in the resulting pop-up dialog and simply select OK.
- 9. After the generation a new folder *impl* will appear in the project hierarchy.

Inside it the **ip** subfolder will contain all the information regarding the core. This is the route to be used later in the Vivado tool to add the new created core into the Vivado IP cores catalog.

10. Note how the **ip** subfolder contains another subfolder called **drivers**. Inside an appropriate driver for the core has been generated. This driver is customized to the exact parameters, data types and bus protocols finally chosen.

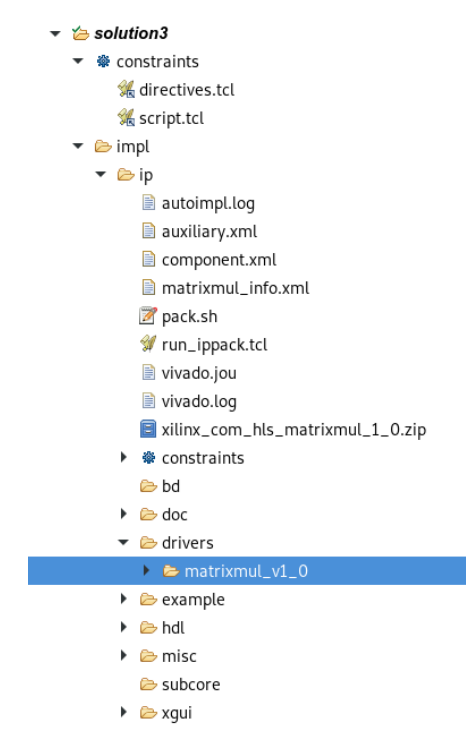

# Vivado project integration

Once the IP has been generated, we will create a simple Vivado project where the core will be inserted. This core will be connected to the PS through an AXI\_Lite interface. Later the project will be exported to the SDK and a simple application that writes data and retrieves the result will also be written.

- 1. Launch Vivado, and create a new empty project for the Zedboard
- 2. Create a new block design
- 3. Click on **Tools->Settings** in the main menu and in the dialog that will pop expand the IP category and click on the **Repository** option.

|                                                                                               | Settings                                                                                                    | ×      |
|-----------------------------------------------------------------------------------------------|----------------------------------------------------------------------------------------------------|--------|
| Q-<br>Project Settings<br>General<br>Simulation<br>Elaboration<br>Synthesis<br>Implementation | IP > Repository<br>Add directories to the list of repositories. You may then add<br>additional IP to a selected repository. If an IP is disabled then a<br>tool-tip will alert you to the reason.<br>IP Repositories<br>+ = 1 + = 1 | 4      |
| Bitstream VIP Repository Packager Tool Settings                                               | No content                                                                                                    |        |
| Project                                                                                       | ✓ Refresh All       OK     Cancel     Apply     E                                                                                                    | estore |

4. Click on the + icon to add the path to a new repository. This path should be the location of the impl/ip folder of the Vivado HLS project of the maltmul. The relative path for this lab should be the following one:

#### <matmul project>/solution3/impl/ip

- 5. A confirmation message should show that 1 IP core has been detected and added to the project. Click **OK** to exit the message and **OK** again to close the settings.
- 6. Back in the *Diagram* editor, add the following two cores using the + icon :
  - 1. ZYNQ7 Processing System
  - 2. Matrixmul
- 7. Now run the two assistants available in the top of the panel:
  - 1. The *Block Automation assistant* will configure the PS part and generate the external connections for the *DDR* and *Fixed I/O*
  - 2. The *Connection Automation* will connect the *Matrixmul* core to the AXI bus of the PS.

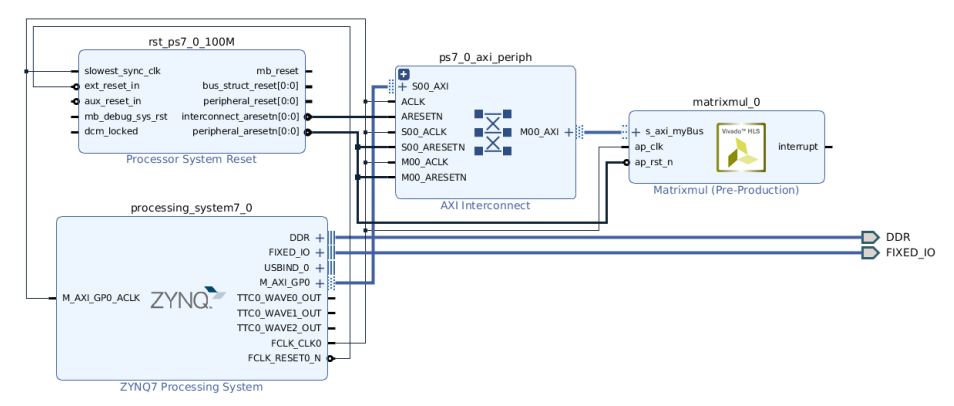

8. Save the design and run **Tools**→**Validate Design** to check that everything in the block design is correct.

- Now switch to the *Sources* tab in the *Block Design* pane, right-click over the design block file (design\_1.bd) by default, and select Create HDL Wrapper ...
- 10. Then click on the **Generate Bitstream** commnand on the *Flow Navigator* pane and wait for the completion of the process.
- 11. Once finished Run File→Export→Export Hardware and check the Include bitstream box.
- 12. Now that the hardware part has been generated select **File**→**Launch SDK** to build the minimal software to test the system.

# **Sofware Application**

- The first operation that the SDK will perform after the opening will be the generation of the hardware platform initialization files. Once the process has completed create the hello world application on a standalone configuration: File→New→Application Project ...
- 2. Compile and **Run** the project, and look for the *hello world* message to test that the platform is working correctly.
- 3. If everything was correct, the next step should be the modification of the program to perform the matrix multiplication computation on the PL, which can easily be done with the driver generated by *Vivado HLS*.
- 4. The driver should be located in the BSP, in the following path:

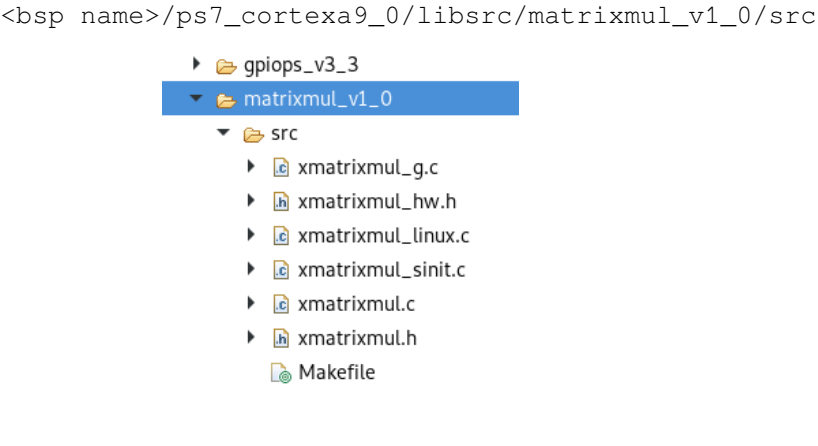

- 5. Now open the **helloworld.c** source file in the application *src* folder.
- 6. Add the driver include at the top of the file:

#include "xmatrixmul.h"

7. After the includes, and before the main function we'll add some

declarations with the test values for **a** and **b** vectors, and for the **result**. Remember that **a** an **b** values are 8 bits wide, while for the **result** we'll need double number of bits, therefore a *short int*, instead a *char*.

```
char a[9] = {11, 12, 13, 14, 15, 16, 17, 18, 19};
char b[9] = {21, 22, 23, 24, 25, 26, 27, 28, 29};
short int res[9];
```

8. Now locate the "hello world" message, after the initialization of the platform. Here we will append the following code for the configuration of the *matrixmul* peripheral.

```
XMatrixmul pmatrix;
XMatrixmul_Config *pmatrix_config;
pmatrix_config=XMatrixmul_LookupConfig(XPAR_XMATRIXMUL_0_DEVICE_
ID);
XMatrixmul_CfgInitialize(&pmatrix, pmatrix_config);
```

9. The next step will be passing the input values to the core:

```
XMatrixmul_Write_a_V_Bytes(&pmatrix, 0, a, 9);
XMatrixmul_Write_b_V_Bytes(&pmatrix, 0, b, 9);
```

10. Then we need to tell the core to perform the computation, and we should wait until it has been completed:

```
XMatrixmul_Start(&pmatrix);
while (!XMatrixmul_IsDone(&pmatrix));
```

11. Finally, we just need to retrieve the result and print it. Note how for the retrieval we request 18 bytes, that we upload to the **res** vector, that has been casted as a *"char \*"*. This is because the *short ints* are stored one after another, as two consecutive bytes. Later, in the printing we use the res result as a short int type.

```
XMatrixmul_Read_res_V_Bytes(&pmatrix, 0, (char*)res, 18);
for (int i = 0; i < 9; i++)
   xil_printf("%d\r\n", res[i]);
```

12. Compile and run the code, and you should get the same result that we tested during the C simulation of the test-bench in Vivado HLS.